## Exercise

In the following exercise, you will change default settings.

1. From the Tools menu, choose Options The Options dialog box appears.

- 2. Select the Calendar tab
- In the Calendar options for 'Project2' area, from the Week starts on dropdown list, select Monday
- 4. In the Default start time text box, select the text, and type 7:30 AM
- 5. In the Default end time text box, select the text, and type **4:30 PM**

6. Choose OK

The existing text is replaced

with the new start time.

The Calendar page appears.

The new end time replaces the existing text.

The Options dialog box closes.